BANK SPÓŁDZIELCZY w LIPSKU

# Aplikacja mobilna Nasz Bank Przewodnik Użytkownika

system operacyjny iOS

#### Spis treści

| Wstęp                                                    | 4  |
|----------------------------------------------------------|----|
| Pobranie Aplikacji mobilnej Nasz Bank                    | 5  |
| Zasady korzystania z Aplikacji mobilnej Nasz Bank        | 6  |
| Bezpieczeństwo                                           | 7  |
| Aktywacja Aplikacji mobilnej Nasz Bank                   | 8  |
| Aktywacja Aplikacji przy użyciu komputera                | 9  |
| Dodanie urządzenia mobilnego w bankowości elektronicznej | 10 |
| Aktywacja Aplikacji na telefonie                         | 11 |
| e-PIN do Aplikacji mobilnej Nasz Bank                    | 13 |
| Logowanie do Aplikacji mobilnej Nasz Bank                | 14 |
| Funkcje ekranu startowego Aplikacji mobilnej Nasz Bank   | 14 |
| Opcje dostępne na dole ekranu startowego                 | 16 |
| Pulpit                                                   | 17 |
| Mobilna Autoryzacja                                      | 19 |
| Wiadomości                                               | 21 |
| Płatność BLIK                                            | 22 |
| Ustawienia – BLIK                                        | 23 |
| Kod BLIK                                                 | 24 |
| smartKARTA                                               | 25 |
| Ustawienia smartKARTA                                    | 26 |
| smartKARTA – obsługa rachunku w bankomacie/wpłatomacie   | 27 |
| Szybka wypłata z bankomatu                               | 28 |
| Historia operacji                                        | 29 |
| Historia operacji – filtr                                | 30 |
| Przelew                                                  | 31 |
| Finanse – rachunki                                       | 32 |
| Rachunki – lista                                         | 33 |
| Rachunki – blokady środków i limity transakcji           | 34 |
| Szybka pożyczka                                          | 35 |
| Finanse – lokaty                                         | 36 |

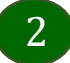

#### Aplikacja mobilna Nasz Bank – Przewodnik Użytkownika

| Otwórz lokatę                           |
|-----------------------------------------|
| Zamknij lokatę                          |
| Finanse – kredyty                       |
| Finanse – karty                         |
| Karty – blokady kwot                    |
| Karty – limity transakcji kartowych     |
| Statusy kart                            |
| Czasowa blokada karty44                 |
| Zastrzeżenie karty45                    |
| Płatności                               |
| Sm@rt wypłata48                         |
| Doładowania telefonu                    |
| Doładowania jednorazowe                 |
| Doładowania zdefiniowane                |
| Koszyk płatności                        |
| Koszyk płatności – realizacja przelewów |
| Ustawienia54                            |
| Często zadawane pytania i odpowiedzi55  |

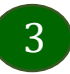

# Wstęp

Użytkowniku, czytasz Przewodnik po Aplikacji mobilnej Nasz Bank.

Aplikacja mobilna Nasz Bank jest wygodną i bezpieczną formą dostępu do Twojego konta bankowego z urządzenia mobilnego np. smartfonu czy tabletu.

Aby przejść do kontrolowania swoich finansów w Aplikacji mobilnej należy zapoznać się ze wszystkimi stronami Przewodnika. Zacznij od pobrania i zainstalowania Aplikacji mobilnej Nasz Bank na urządzeniu mobilnym.

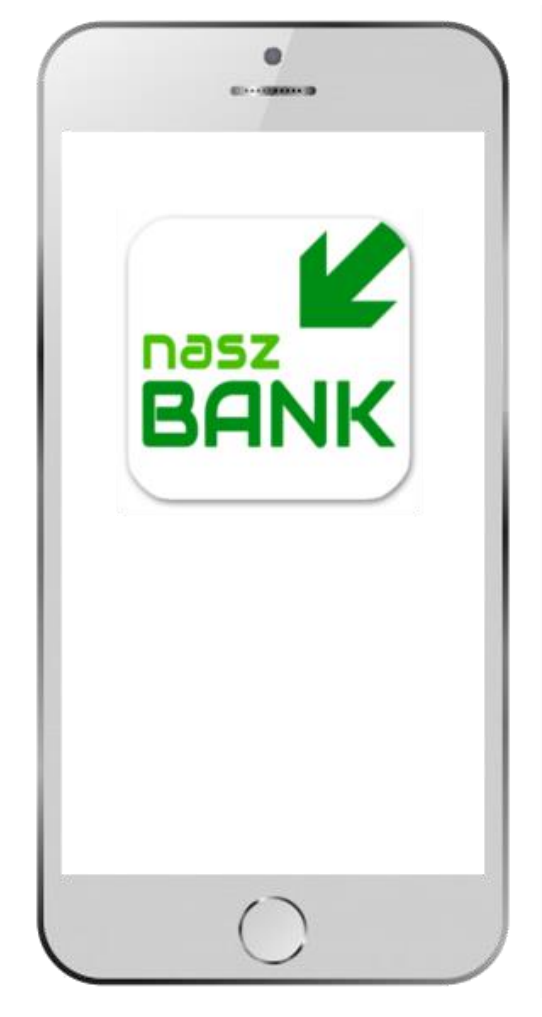

# Pobranie Aplikacji mobilnej Nasz Bank

App Store - system operacyjny iOS

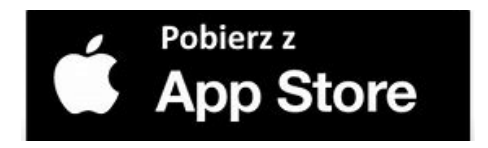

- 1. Otwórz App Store i wyszukaj BS Lipsko (Nasz Bank);
- 2. Wybierz opcję Zainstaluj;
- 3. Uruchom aplikację wybierając opcję Otwórz;

lub poprzez wybranie ikony Aplikacji mobilnej Nasz Bank w menu telefonu.

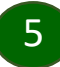

### Zasady korzystania z Aplikacji mobilnej Nasz Bank

Aplikacja mobilna Nasz Bank umożliwia obsługę rachunków bankowych za pośrednictwem urządzeń mobilnych typu smartfon, tablet. Pozwala na kontrolę Twoich finansów w dowolnym miejscu i czasie. Aby korzystać z Aplikacji mobilnej musisz posiadać dostęp do bankowości internetowej (własny indywidualny identyfikator i hasło) oraz włączoną w banku usługę Aplikacji mobilnej.

Niezbędny jest pakiet danych internetowych, ponieważ Aplikacja łączy się z odpowiednim serwerem przez Internet. Aplikacja działa poprawnie na urządzeniu z systemem operacyjnym iOS od wersji 9.0.

#### Dzięki Aplikacji mobilnej Nasz Bank zyskujesz:

- **mobilność –** Aplikacja mobilna dostosowana jest do urządzeń przenośnych: smartfony, tablety;
- **dostępność** usług banku z przenośnych urządzeń np. smartfonu, tabletu 7 dni w tygodniu, 24 godziny na dobę bez względu na miejsce i czas;
- wygodę wygodna kontrola środków na rachunkach;
- **mobilną autoryzację** dyspozycji składanych w systemie bankowości internetowej oraz wpłat/wypłat w kasie w banku (dla tych rachunków, które są dostępne w bankowości internetowej i Aplikacji mobilnej);
- **satysfakcję** korzystania z usług banku.

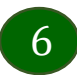

### Bezpieczeństwo

Komunikacja między Aplikacją mobilną Nasz Bank a bankiem odbywa się z użyciem mechanizmów szyfrujących.

Korzystanie z Aplikacji mobilnej Nasz Bank jest bezpieczne – dostęp chroniony jest kodem e-PIN lub z wykorzystaniem cech biometrycznych:

- e-PIN – indywidualne hasło dostępu do Aplikacji mobilnej Nasz Bank, opis str. 9;

- użytkownicy Aplikacji mobilnej mogą logować się wykorzystując **cechy biometryczne** – odcisk palca, Face ID, opis w Ustawieniach str. 52.

#### Ważne:

- dbaj o bezpieczeństwo Twojego urządzenia mobilnego, instaluj tylko legalne oprogramowanie oraz wszystkie zalecane aktualizacje;
- zawsze używaj zaktualizowanego oprogramowania antywirusowego;
- pamiętaj, e-PIN do logowania w Aplikacji mobilnej przeznaczony jest tylko dla jednej osoby nie udostępniaj go innej osobie;
- zawsze kończąc pracę korzystaj z polecenia Wyloguj;
- bank będzie wysyłał komunikaty do użytkowników tylko i wyłącznie poprzez system bankowości elektronicznej, w Aplikacji mobilnej Nasz Bank po zalogowaniu lub w powiadomieniach push;
- bank nigdy i w żadnej formie nie będzie Cię prosił o podanie kodu dostępu (kodu e-PIN) do Aplikacji mobilnej Nasz Bank.

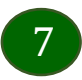

### Aktywacja Aplikacji mobilnej Nasz Bank

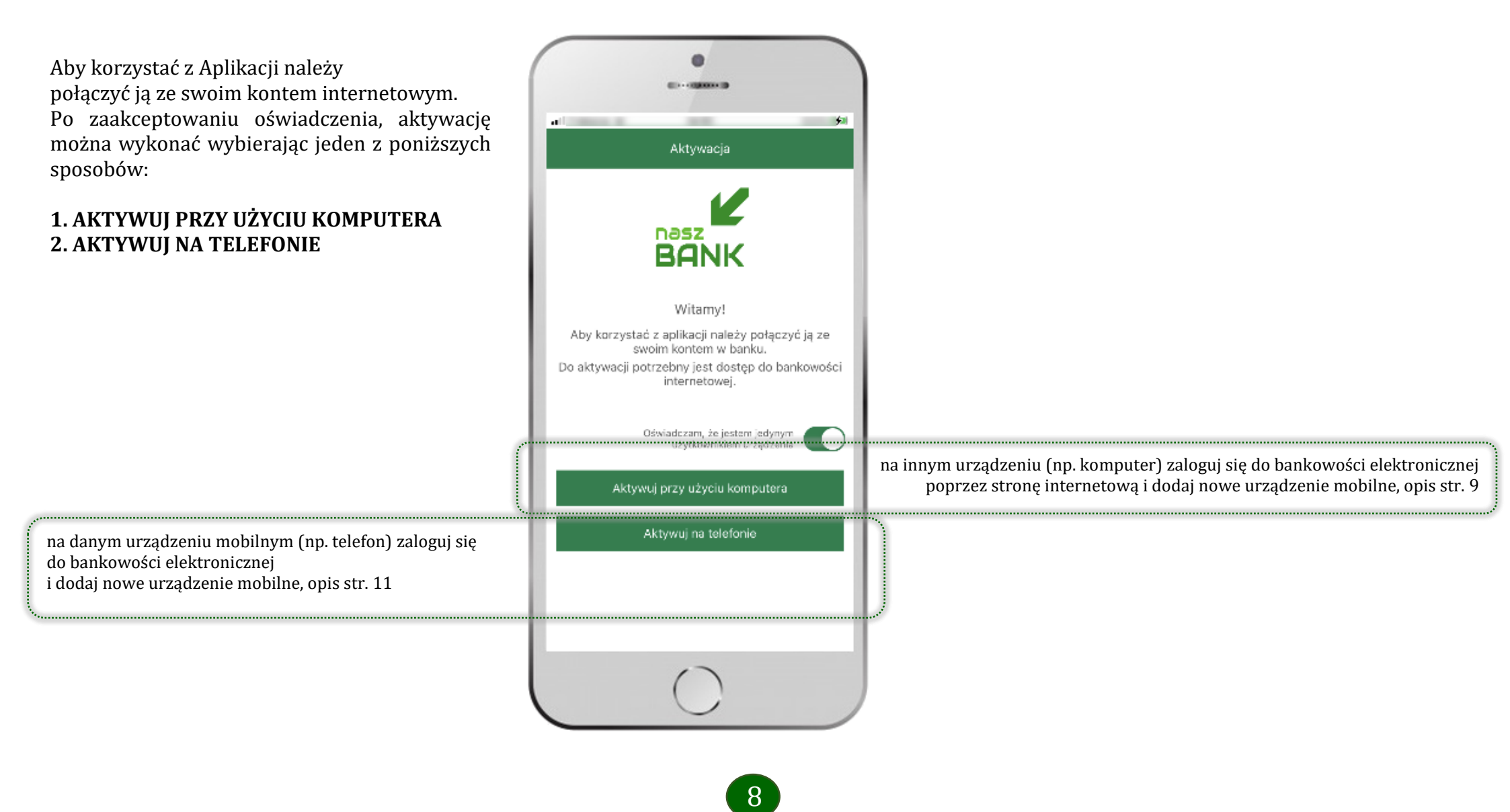

# Aktywacja Aplikacji przy użyciu komputera

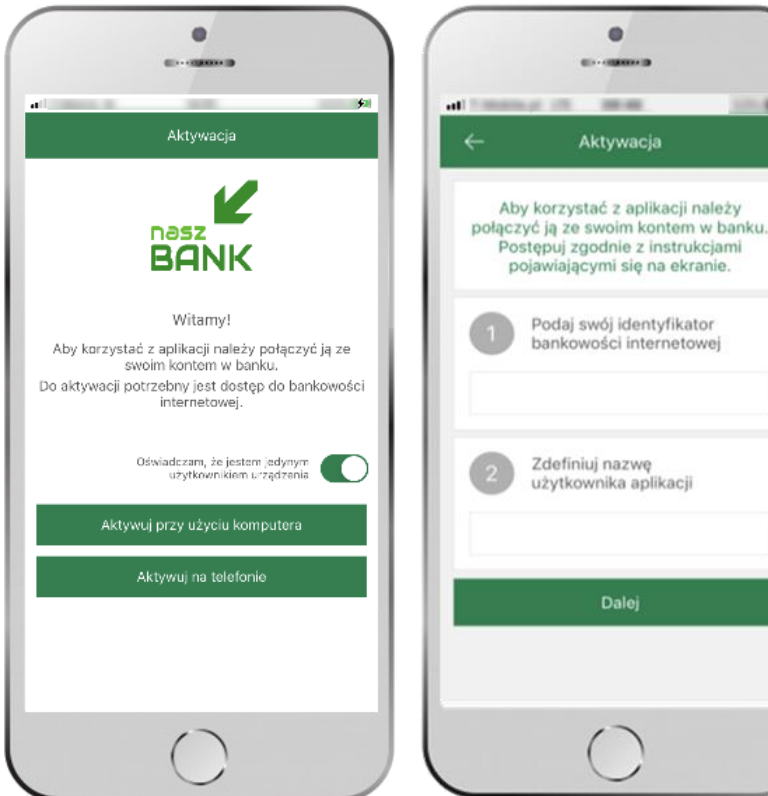

1 wpisz

identyfikator

bankowości

internetowej

i kliknij DALEJ

**2** zdefiniuj nazwę

użytkownika aplikacji

potwierdź swoje oświadczenie i wybierz opcję AKTYWUJPRZY UŻYCIU KOMPUTERA

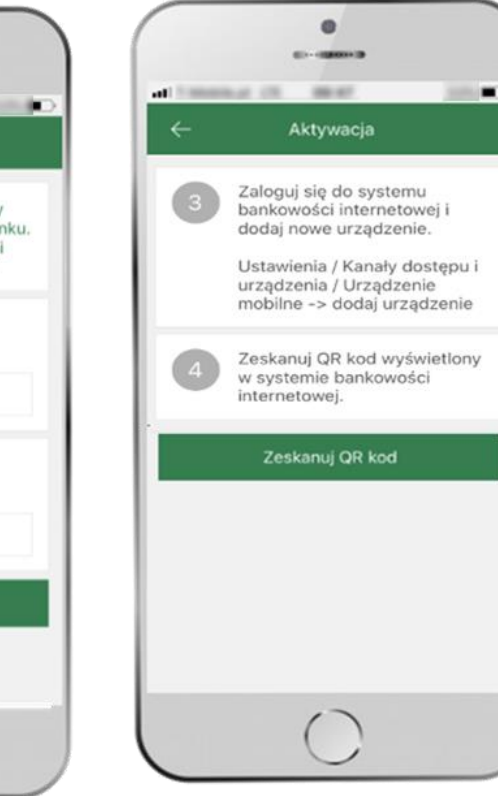

3 zaloguj się do bankowości internetowej
4 zeskanuj QR kod – pojawi się w trakcie dodawania urządzenia mobilnego w bankowości internetowej

ustal i potwierdź **e-PIN do aplikacji** 

0

Ustal e-PIN do aplikacji

Długość kodu e-PIN powinna mieścić się

między 5 a 20 znakami.

2 ABC

5

KL

8 TUV

0

1

4

GHI

7

PORS

36141

3 DEF

6

MND

9 WXYZ

 $\otimes$ 

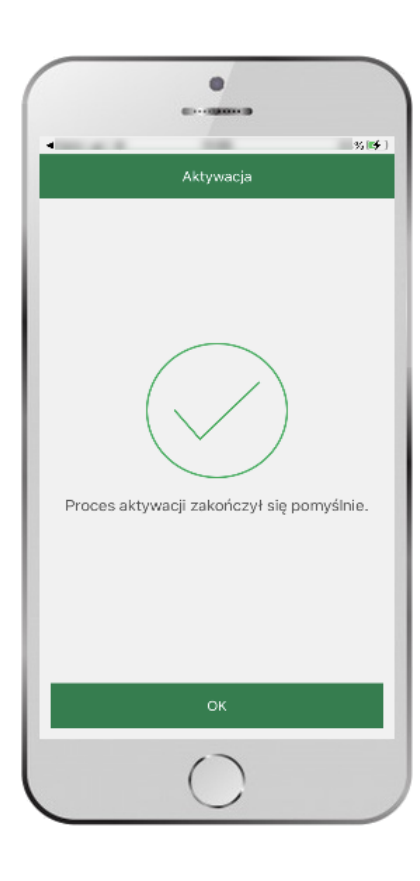

proces aktywacji zakończył się pomyślnie → możesz korzystać z Aplikacji mobilnej Nasz Bank

# Dodanie urządzenia mobilnego w bankowości elektronicznej

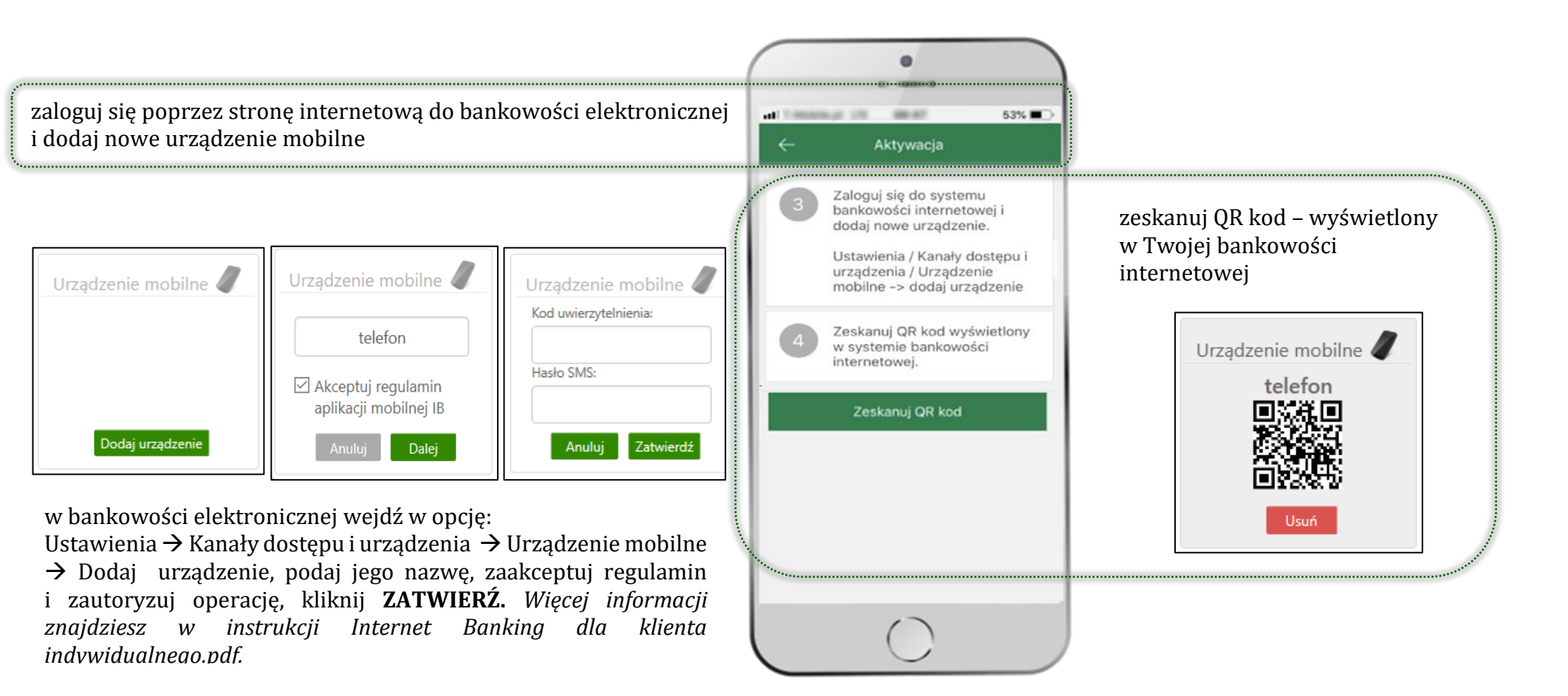

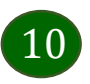

### Aktywacja Aplikacji na telefonie

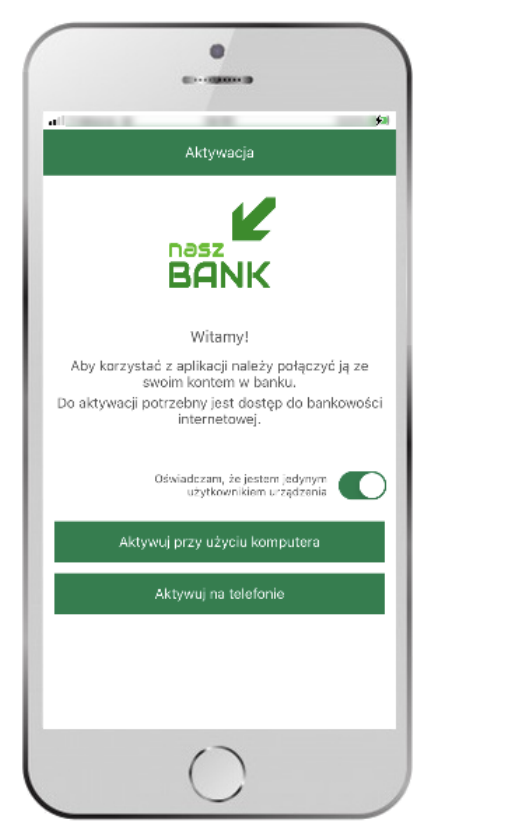

potwierdź swoje oświadczenie i wybierz opcję **AKTYWUJ NA TELEFONIE** 

0 CO-CORONA D % 📑 Ç Bank Spółdzielczy w Naszej Miejscowości Logowanie Identyfikator: Hasio: ••••••• Zapisz urządzenie iPhone on iOS 14.0.1 MOBILE SAFARI 14.0 jako moje urządzenie zaułane. aktywacja aplikacji mobilnej Bezpieczeństwo - zalecenia: nie wchodź na stronę logowania do Systemu korzystając z odnośników otrzymanych pocztą e-mail lub znajdujących się na stronach nie należących do Banku nie odpowiadaj na żadne e-male dotyczące werytikacji Twoich danych (np. identyfikator, h85ł0 - ) tuo innych ważnych informacii - Renk pinch nie presi o podania danych podawch-ሮ ſÐ

wpisz **identyfikator** bankowości internetowej i **hasło** i kliknij **ZALOGUJ** 

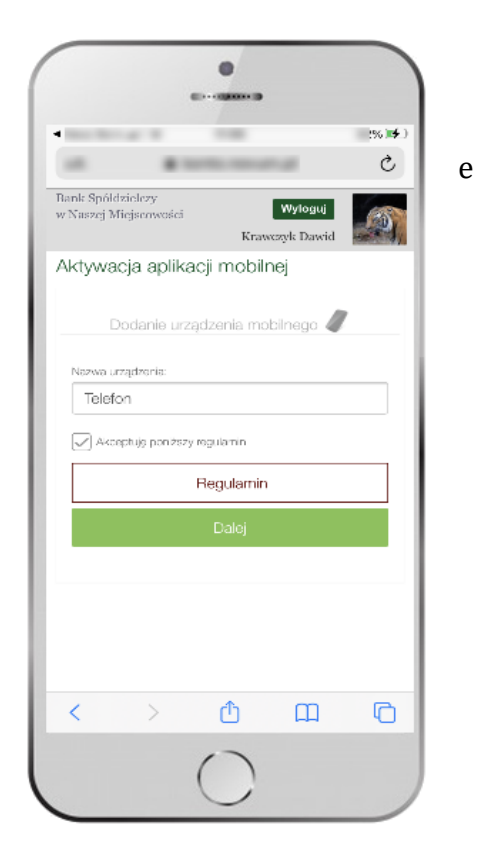

**dodaj urządzenie mobilne:** wpisz nazwę urządzenia, zaakceptuj regulamin, kliknij **DALEJ** 

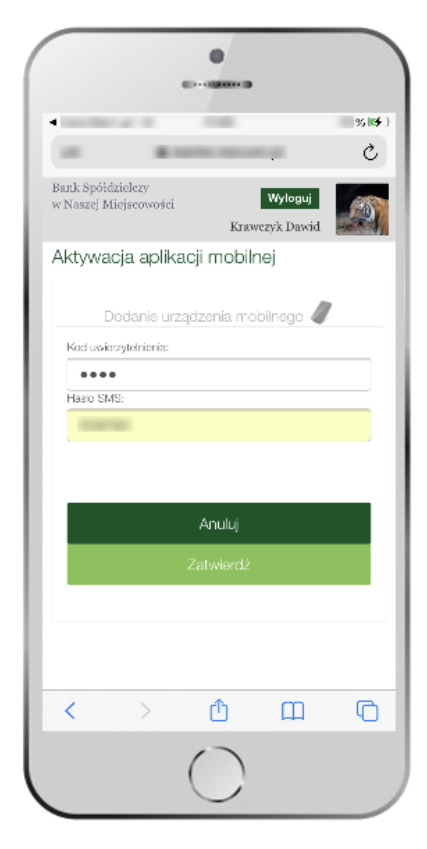

zautoryzuj dodanie urządzenia mobilnego i **ZATWIERDŹ,** 

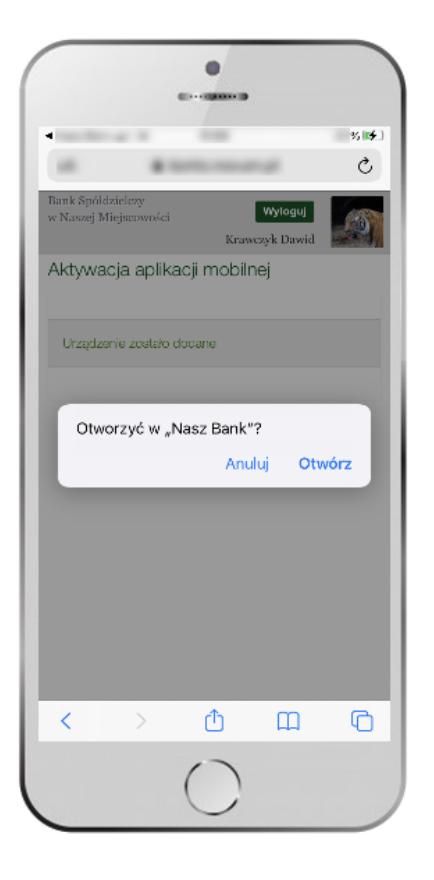

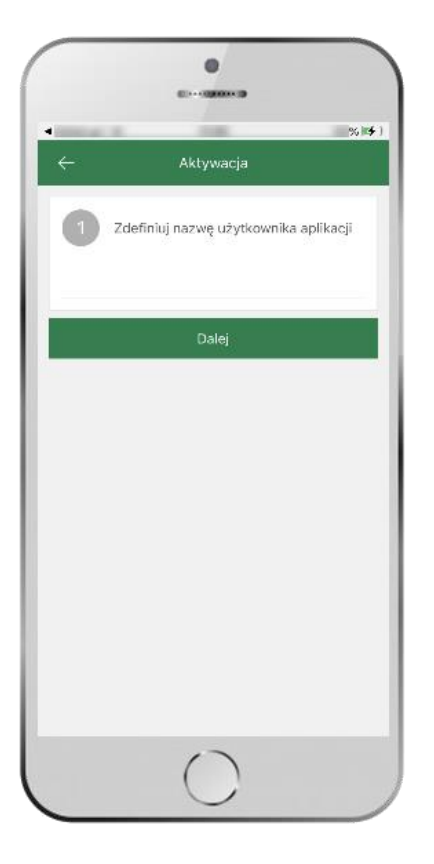

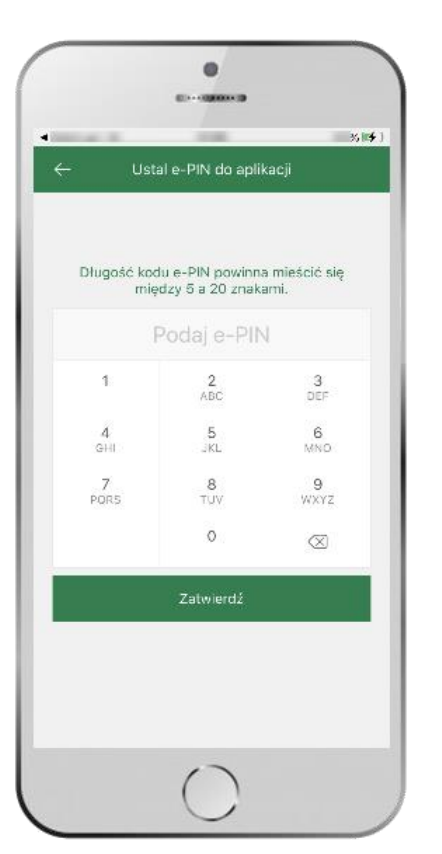

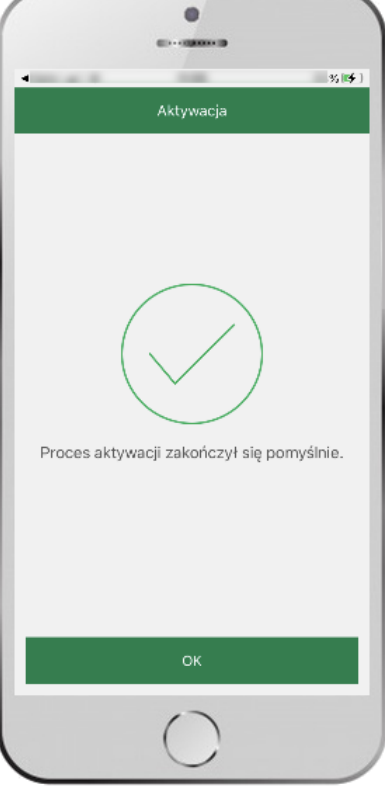

pomyślnie dodano urządzenie mobilne, otwórz kolejny ekran w aplikacji zdefiniuj nazwę użytkownika aplikacji i kliknij **DALEJ** 

ustal i potwierdź **kod e-PIN do aplikacji**  proces aktywacji zakończył się pomyślnie → możesz korzystać z Aplikacji mobilnej Nasz Bank

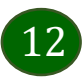

### e-PIN do Aplikacji mobilnej Nasz Bank

Kod e-PIN ustaliłeś w trakcie aktywacji Aplikacji mobilnej Nasz Bank – zapamiętaj go, jest ważny, przy jego pomocy logujesz się do Aplikacji mobilnej i potwierdzasz operacje.

#### Co zrobić, gdy zapomnisz kodu e-PIN do aplikacji?

Kod e-PIN jest znany tylko i wyłącznie Tobie, nie jest nigdzie rejestrowany i nie ma możliwości jego przypomnienia.

Gdy go zapomnisz, poproś o pomoc w najbliższej placówce banku.

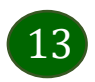

# Logowanie do Aplikacji mobilnej Nasz Bank

| BANK SI                          | PÓŁDZIELCZY<br>NK                                             | 49% ∎⊃<br>B                                 |                                                | <br>BANK S                      | PÓŁDZIELCZY<br>NK                                                                  | 49% ■<br>B                             |                                                                                                    |
|----------------------------------|---------------------------------------------------------------|---------------------------------------------|------------------------------------------------|---------------------------------|------------------------------------------------------------------------------------|----------------------------------------|----------------------------------------------------------------------------------------------------|
| Po<br>1<br>4<br>GHI<br>7<br>PQRS | odaj e-Pl<br>2<br>ABC<br>5<br>JKL<br>8<br>TUV<br>0<br>ZALOGUJ | N<br>3<br>DEF<br>6<br>MNO<br>9<br>WXYZ<br>X | podaj <b>e-PIN</b><br>i wybierz <b>ZALOGUJ</b> | P<br>1<br>4<br>GHI<br>7<br>PQRS | odaj e-PIN<br>2<br>ABC<br>5<br>JKL<br>8<br>TUV<br>0<br>ZALOGUJ<br>ij sie odciskiem | 3<br>DEF<br>6<br>MNO<br>9<br>WXYZ<br>X | możesz zalogować się też<br>odciskiem palca lub Face ID,<br>w zależności od<br>posiadanego urządzenia<br>(opcja biometrii dostępna<br>jest w Ustawieniach,<br>opis str. 54) |
| 6                                | 0<br>0                                                        | 0                                           |                                                |                                 | © ()                                                                               | Ø 1                                    |                                                                                                    |

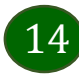

### Funkcje ekranu startowego Aplikacji mobilnej Nasz Bank

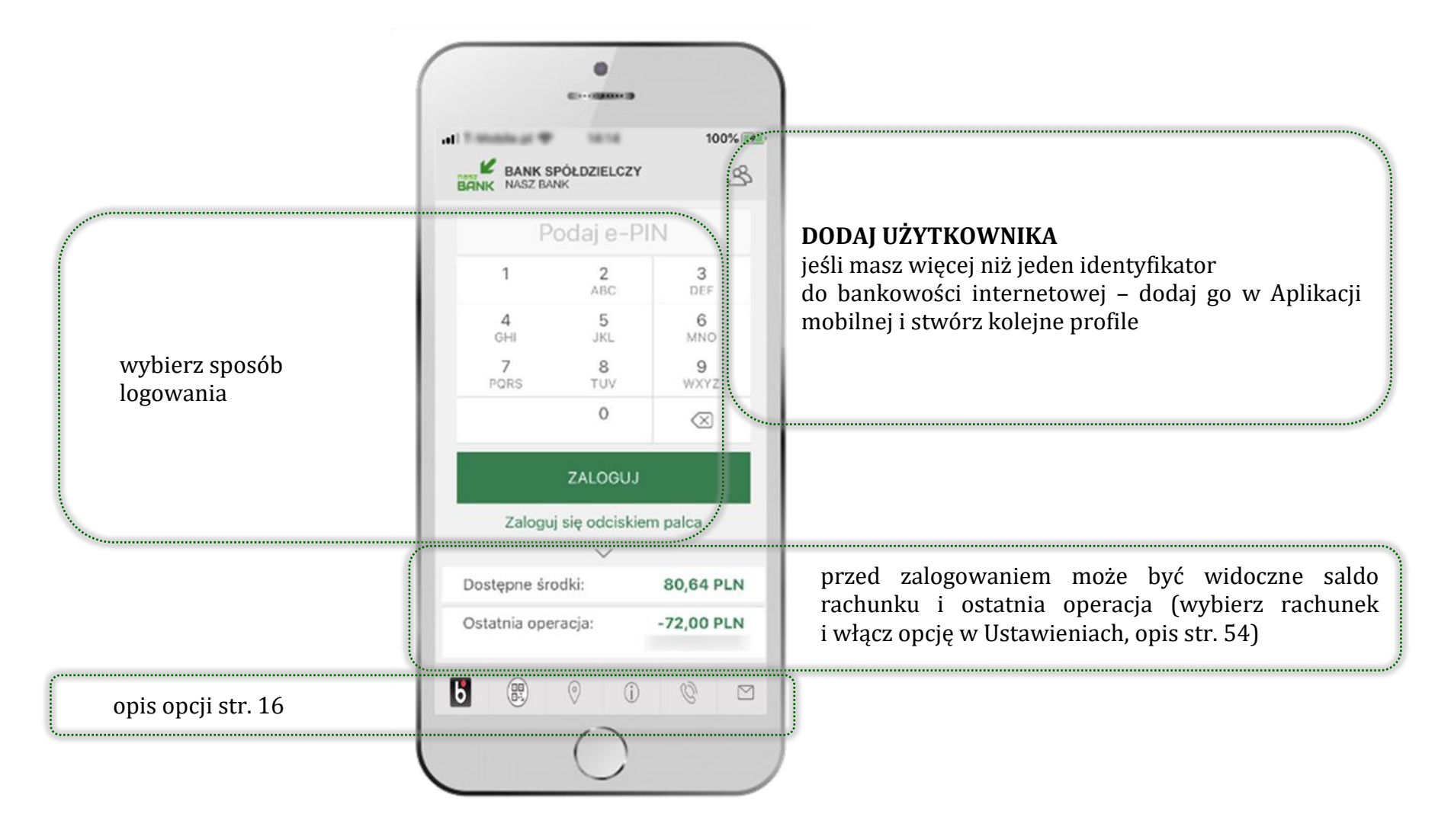

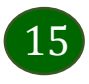

### Opcje dostępne na dole ekranu startowego

Б

0

(i)

8

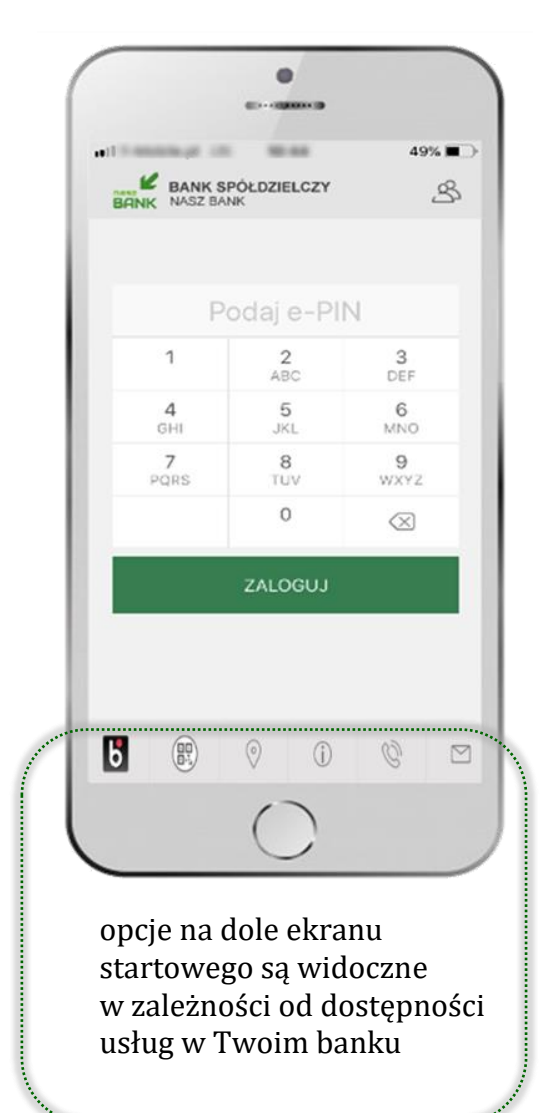

![](_page_15_Figure_3.jpeg)

![](_page_15_Picture_4.jpeg)

### Pulpit

Jesteś na ekranie głównym Aplikacji mobilnej Nasz Bank. Zebrane są tu najważniejsze informacje o rachunkach: saldo, dostępne środki, historia operacji. Znajdziesz tu skróty do najczęściej wykorzystywanych opcji, takich jak przelew, mobilna autoryzacja, wiadomości, BLIK, smartKARTA. Finanse, płatności, ustawienia – przekierują Cię do kolejnych opcji Aplikacji mobilnej.

![](_page_16_Picture_3.jpeg)

![](_page_16_Picture_4.jpeg)

Aplikacja mobilna Nasz Bank - Przewodnik Użytkownika

![](_page_17_Figure_1.jpeg)

![](_page_17_Picture_2.jpeg)

Aplikacja mobilna Nasz Bank - Przewodnik Użytkownika

### Mobilna Autoryzacja

| Przelew dowolny - krok 2/         | 2                                                                 |
|-----------------------------------|-------------------------------------------------------------------|
| Rachunek nadawcy                  |                                                                   |
| Numer rachunku                    |                                                                   |
| Bank                              |                                                                   |
| Dane nadawcy                      |                                                                   |
|                                   |                                                                   |
|                                   |                                                                   |
| Rachunek odbiorcy                 |                                                                   |
| Numer rachunku                    |                                                                   |
| Bank                              |                                                                   |
| Imie / Nazwa                      |                                                                   |
| Nazwisko / Nazwa cd.              |                                                                   |
| Ulica i nr domu                   |                                                                   |
|                                   |                                                                   |
| Szczegóły operacji                |                                                                   |
| Tytuł                             | t                                                                 |
| Kwota                             | 10,00 PLN                                                         |
| Data operacji                     | 2020-01-14                                                        |
| Typ przelewu: Przelew standardowy |                                                                   |
| Dodatkowe opłaty                  |                                                                   |
| Przewidywana prowizja             | 0,00 PLN                                                          |
|                                   |                                                                   |
|                                   | Powiadomionio autoprzegrino zostało wysłano na urządzenio mobilno |
|                                   | Pozostań na tej stronie i notwierdź operacje w aplikacji mobilnej |
|                                   |                                                                   |
|                                   |                                                                   |

**Mobilna autoryzacja** jest jednym ze sposobów autoryzacji transakcji w bankowości internetowej. W momencie dodania urządzenia mobilnego w bankowości internetowej Twój sposób autoryzacji zmieni się z haseł SMS na mobilną autoryzację. Od tej pory, gdy wykonasz operację w bankowości elektronicznej, wyświetli się komunikat jak w powyższym przykładzie wykonania przelewu dowolnego.

![](_page_18_Picture_4.jpeg)

wybierz **POKAŻ**, a następnie **ZATWIERDŹ** lub **ODRZUĆ** zlecenie

![](_page_18_Picture_6.jpeg)

#### Pod przyciskiem MOBILNA AUTORYZACJA

dostępne są oczekujące zlecenia do autoryzacji

i historia zleceń autoryzacyjnych.

Wchodząc w daną operację

wyświetlą się jej szczegółowe informacje.

![](_page_19_Picture_6.jpeg)

![](_page_19_Picture_7.jpeg)

### Wiadomości

Na urządzenie mobilne z zainstalowaną Aplikacją mobilną Nasz Bank będą wysyłane powiadomienia push o zleceniach oczekujących na autoryzację oraz wiadomości dotyczące aktywności na rachunkach. Aplikacja mobilna nie musi być uruchomiona.

![](_page_20_Picture_3.jpeg)

![](_page_20_Picture_4.jpeg)

### Płatność BLIK

Usługa płatności mobilnych dostępnych w Aplikacji mobilnej. BLIK-iem wypłacisz środki z bankomatu, dokonasz transakcji w terminalu płatniczym oraz w internecie. Opcja jest dostępna po uruchomieniu usługi w Twoim banku.

![](_page_21_Picture_3.jpeg)

![](_page_21_Picture_4.jpeg)

![](_page_22_Picture_1.jpeg)

### Ustawienia – BLIK

-----

1

4

GHI

7

PQRS

![](_page_22_Picture_3.jpeg)

.

-----

....

2

ABC

5

JKL

8

TUV

0

Zatwierdź

all 😤 🚍

3

DEF

6

MNO

9

WXYZ

 $\otimes$ 

![](_page_22_Picture_4.jpeg)

na ekranie logowania pojawi się opcja BLIK

włącz płatność BLIK, zaakceptuj regulamin i wybierz ZAPISZ

23

## Kod BLIK

![](_page_23_Picture_2.jpeg)

![](_page_23_Picture_3.jpeg)

#### smartKARTA

- umożliwia obsługę rachunku w bankomatach i wpłatomatach Twojego banku,
- pozwala wypłacać i wpłacać do 300 banknotów w jednej transakcji we wpłatomatach i bankomatach recyklingowych,
- dzięki szybkiej wypłacie gotówki z bankomatu o wysokości kwoty transakcji decydujesz w Aplikacji mobilnej i potwierdzasz ją w Aplikacji mobilnej,
- opcja jest dostępna po uruchomieniu usługi w Twoim banku,
- jeżeli zeskanujesz QR Kod poza Aplikacją mobilną zostaniesz przekierowany na stronę dotyczącą szczegółów smartKARTY w bankach spółdzielczych.

**aby skorzystać pierwszy raz z usługi smartKARTA** → **kliknij smartKARTA;** jeśli posiadasz jeden rachunek smartKARTA zostanie domyślnie z nim powiązana, jeśli posiadasz kilka rachunków – przypisz ją do wybranego rachunku w Ustawieniach smartKARTA, opis str. 26

| Total W                                    |          | 15%)+      |
|--------------------------------------------|----------|------------|
| BANK SPÓŁDZIELCZY<br>NASZ BANK             |          | C⇒         |
| RACHUNKI BIEŻĄCE OS                        | ÓB PRYW  | ~          |
|                                            | Dostep   | ne środki: |
|                                            | 158,     | 59 PLN     |
| czwartek, 2020-10-15                       |          |            |
|                                            | -100 00  | 00,00 PLN  |
| poniodziołok 2020 09 21                    |          |            |
| Krawczyk Dawid                             |          | -1,00 PLN  |
| PROW.ZA OBSŁRACH.218<br>wtorek, 2020-09-08 | 78700000 | 10,00 PLN  |
| Historia operacji                          | Przoło   | w          |
|                                            |          |            |
|                                            |          |            |
| smartKARTA                                 |          |            |
| 🛞 smartKARTA<br>🔂 Mobilna<br>Autoryzacja   |          | 19060      |

![](_page_24_Picture_9.jpeg)

### Ustawienia smartKARTA

| BANK SPOŁDZIELCZY<br>NASZ BANK<br>CHUNKI BIEŻĄCE OSÓB PRYW<br>Cłuwiki BIEŻĄCE OSÓB PRYW<br>Dostopne śradki:<br>158,59 PLN<br>artek, 2020-10-15<br>-100 000,00 PLN<br>iedziełoł, 2020-09-24<br>wizja od polecenia wypłaty: 2., -10,00 PLN<br>wizda od polecenia wypłaty: 2., -10,00 PLN<br>wizda od polecenia wypłaty: 2., -10,00 PLN<br>wizda od polecenia wypłaty: 2., -10,00 PLN<br>wizda od polecenia wypłaty: 2., -10,00 PLN<br>iedziełoł, 2020-09-08<br>istoria oporacji Przołow | BANK SPÓŁDZIELCZY NASZ BANK  RACHUNKI BIEŻĄCE OSÓB PRYW      Costopne śradki     158,59 PLN      Costopne śradki     158,59 PLN      Costopne śradki     158,59 PLN      Costopne śradki     100 000,00 PLN      contodziarok, 2020-09-14      rowiczyk Dowid     -1,00 PLN      contodziarok, 2020-09-14      rowiczja od polecenia wyplaty: 210,00 PLN      rowiczyk Obsilarok, 2020-09-14      rowiczyk Obsilarok, 2020-09-14      rowiczyk Obsilarok, 2020-09-08      Historia oporacji     Przołow      Przołow |                                                           | 15%)             |
|----------------------------------------------------------------------------------------------------|----------------------------------------------------------------------------------------------------|-----------------------------------------------------------|------------------|
| CHUNKI BIEŻĄCE OSÓB PRYW<br>Dostopne śradki:<br>158,59 PLN<br>artek, 2020-10-15<br>-100 000,00 PLN<br>iodziałoś, 2020-09-14<br>wdzja od polecenia wypłaty: 2., -10,00 PLN<br>wdziałości k, 2020-09-14<br>wdzja od polecenia wypłaty: 2., -10,00 PLN<br>wdziałości k, 2020-09-08<br>istoria oporacji Przelew                                                                                                    | ACHUNKI BIEŻĄCE OSÓB PRYW<br>Dostopne śradk<br>158,59 PLN<br>zwartek, 2020-10-15<br>-100 000,00 PLN<br>eniodzkietek, 2020-09-21<br>rawczyk Dawid<br>eniodzkietek, 2020-09-14<br>rawczyk Dawid<br>eniodzkietek, 2020-09-14<br>rawiczja od polecenia wypłaty: 2., -10,00 PLN<br>torek, 2020-09-08<br>Historia oporacji<br>Przelew                                                                                                    | BANK SPÓŁDZIELCZ<br>IK NASZ BANK                          | r G              |
| Dostopne środki:<br>158,59 PLN<br>artek, 2020-10-15<br>-100 000,00 PLN<br>ioddiotek, 2020 09-21<br>wizzyk Dawid<br>ioddiotek, 2020-09-14<br>wizja od polecenia wypłaty: 210,00 PLN<br>WZA OBSŁRACH.2187870000010,00 PLN<br>WZA OBSŁRACH.2187870000010,00 PLN<br>istoria oporacji Przelew                                                                                                    | Dostopne środki<br>158,59 PLN<br>zwartek, 2020-10-15<br>-100 000,00 PLN<br>eniodzkietk, 2020 09 21<br>rawczyk Dowid<br>cniodzkietk, 2020-09-14<br>rowizja od polecenia wypłaty: 210,00 PLN<br>eniodzkietk, 2020-09-14<br>rowizja od polecenia wypłaty: 210,00 PLN<br>torek, 2020-09-08<br>Historia operacji<br>Przelew                                                                                                    | ACHUNKI BIEŻĄCE OS                                        | SÓB PRYW         |
| 158,59 PLN           artek, 2020-10-15           -100 000,00 PLN           ioddiatek, 2020 09-21           wizzyk Dowid           -1,00 PLN           ioddiatek, 2020-09-14           wizzja od polecenia wyptaty; 210,00 PLN           wizz, 020-09-c8           istoria oporacji           Przelew                                                                                                    | 158,59 PLN<br>zwartek, 2020-10-15<br>-100 000,00 PLN<br>eniod/detek, 2020 09-21<br>rawczyk Dawid -1,00 PLN<br>eniod/detek, 2020-09-14<br>rowizja od polecenia wypłaty: 210,00 PLN<br>ROWZA OBSŁRACH.2187870000010,00 PLN<br>torek, 2020-09-08<br>Historia oporacji Przełew<br>•                                                                                                    |                                                           | Dostopne środki: |
| artek, 2020-10-15<br>-100 000,00 PLN<br>abdzlatek, 2020-09-21<br>wczyk Dawid -1,00 PLN<br>abdzlatek, 2020-09-14<br>wizja od polecenia wypłaty: 2., -10,00 PLN<br>wWZA OBSŁRACH.21878700000, -10,00 PLN<br>rek, 2020-09-05<br>storia oporacji Przełew                                                                                                    | zwartek, 2020-10-15<br>-100 000,00 PLM<br>eniodzietek, 2020-09-21<br>rawczyk Dawid -1,00 PLM<br>eniodzietek, 2020-09-14<br>rowizja od polecenia wypłaty: 210,00 PLM<br>ROWZA OBSŁRACH.2187870000010,00 PLM<br>torek, 2020-09-08<br>Historia oporacji Przełew                                                                                                    |                                                           | 158,59 PLN       |
| -100 000,00 PLN<br>iodziołoś, 2020 09 21<br>wczyk Dowid -1,00 PLN<br>iodziołoś, 2020-09-14<br>wizja od połecenia wypłaty: 210,00 PLN<br>WZA OBSŁRACH.2187870000010,00 PLN<br>rek, 2020-09-08<br>istoria oporacji Przełew                                                                                                    | -100 000,00 PLM<br>eniod/datak, 2020 09 21<br>rawczyk Dawid -1,00 PLM<br>eniod/datak, 2020-09-14<br>rowizja od polecenia wypłaty: 210,00 PLM<br>ROWZA OBSŁRACH.2187870000010,00 PLM<br>torek, 2020-09-08<br>Historia oporacji Przełew                                                                                                    | zwartek, 2020-10-15                                       |                  |
| ioddiotk, 2020 09 21<br>wczyk Dawid -1,00 PLN<br>ioddiotk, 2020-09-14<br>wizja od polecenia wypłaty; 2., -10,00 PLN<br>WZA OBSŁRACH.21878700000., -10,00 PLN<br>rek, 2020-09-08<br>istoria oporacji Przelew                                                                                                    | Icriadades, 2020 09 21     Icrawczyk Dowid -1,00 PLN     icroiodates, 2020 09-14     trowizja od polecenia wypłaty: 210,00 PLN     ROWZA OBSŁRACH.2187870000010,00 PLN     torek, 2020-09-08     Historia oporacji Przełew      o                                                                                                    |                                                           | -100 000,00 PLN  |
| wczyk Dowid -l.00 PLN<br>lodziatek, 2020-09-14<br>wizja od polecenia wypłaty: 210,00 PLN<br>WZA OBSŁRACH.2187870000010,00 PLN<br>rek, 2020-09-08<br>istoria operacji Przełow                                                                                                    | rawazyk Dawid -1,00 PLN<br>eniedzietek, 2020-09-14<br>rowizja od polecenia wypłaty: 2., -10,00 PLN<br>ROWZA OBSŁRACH.21878700000., -10,00 PLN<br>torek, 2020-09-08<br>Historia oporacji Przełow                                                                                                    | eniodziałak, 2020-09-21-                                  |                  |
| iedzietk, 2020-09-14<br>wizja od polecenia wypłaty: 2., -10,00 PLN<br>WZA OBSŁRACH.21878700000., -10,00 PLN<br>rek, 2020-09-08<br>istoria oporacji Przełew                                                                                                    | Irokaldutsk, 2020-09-14<br>Irowizja od polecenia wypłaty: 2., -10,00 PLN<br>ROWZA OBSERACH.21878700000., -10,00 PLN<br>Itorek, 2020-09-08<br>Historia oporacji Przełew                                                                                                    | rawczyk Dowid                                             | -1,00 PLN        |
| istoria operacji Przełew                                                                                                    | Historia operacji Przełew                                                                                                    | torek, 2020-09-08                                         |                  |
|                                                                                                    | smartKARTA                                                                                                    |                                                           | Przelow          |
|                                                                                                    | 9 smartKARTA                                                                                                    | Historia operacji                                         | 11201011         |
| smartKARTA                                                                                                    | 9                                                                                                    | Historia operacji                                         | • • • •          |
|                                                                                                    | Mobilna<br>Autoryzacja Wiadomości                                                                                                    | Historia operacji                                         |                  |
| Mobilna<br>Autoryzacja 🗠 Wiadomości                                                                                                    |                                                                                                    | Historia operacji<br>smartKARTA<br>Mobilna<br>Autoryzacja | Wiadomości       |
| Mobilna<br>Autoryzacja 🗠 Wiadomości                                                                                                    |                                                                                                    | Historia operacji<br>smartKARTA<br>Mobilna<br>Autoryzacja | Wiadomości       |

kliknij w smartKARTA

![](_page_25_Picture_4.jpeg)

wybierz **rachunek do operacji smartKARTA** (podane są też limity operacji)

![](_page_25_Picture_6.jpeg)

na ekranie logowania pojawi się opcja **smartKARTA** 

![](_page_25_Picture_8.jpeg)

### smartKARTA – obsługa rachunku w bankomacie/wpłatomacie

| •                                                                                                    | •              |                                                                   | •<br>•                                                                 | ·                                                              |
|----------------------------------------------------------------------------------------------------|----------------|-------------------------------------------------------------------|------------------------------------------------------------------------|----------------------------------------------------------------|
| all frequencies (15%) + )                                                                                                    | C∎ ¥ In        | C# * In                                                           | C# * In                                                                | C∎ ¥ In (800)                                                  |
|                                                                                                    | ← smartKARTA   | ← smartKARTA                                                      | ← Mobilna Autoryzacja                                                  | Mobilna autoryzacja                                            |
| RACHUNKI BIEŻĄCE OSÓB PRYW<br>«%<br>Dostopno środki:<br>158,59 PLN                                                                                                    |                | Zeskanuj QR kod z ekranu bankomatu i wybierz<br>rodzaj transakoji | 2020-07-10 10:55<br>Zatwierdź operację<br>Typ:<br>Wypłata w bankomacie |                                                                |
| czwartek, 2020-10-15<br>-100 000,00 PLN<br>peniodzietek, 2020 09-21<br>Krawazyk Dawid -1,00 PLN<br>peniodzietek, 2020-09-14<br>Prowizja od polecenia wypłaty: 210,00 PLN<br>PROWZA OBSŁRACH 2187870000010,00 PLN | smartKARTA     |                                                                   | Numer rachunku:<br>Lokalizacja bankomatu:<br>Kwota:<br>10,00 PLN       | Wypłata w bankomacie                                           |
| wtorek, 2020-09-08<br>Historia operacji Przełew                                                                                                    |                |                                                                   | 2020-08-30                                                             | OPERACJA ZOSTAŁA ZATWIERDZONA<br>PAMIĘTA J O ODEBRANIU GOTÓWKI |
| SmartKARTA     Mobiling     Autoryzacja     Wiadomości                                                                                                    | szybka wyplata |                                                                   |                                                                        |                                                                |
| (a) E3 ← (3)<br>Nupt Pinenae Pothodes Listawaenia                                                                                                    |                | $\bigcirc$                                                        |                                                                        | ок                                                             |
|                                                                                                    |                |                                                                   |                                                                        |                                                                |

wybierz **smartKARTA** na ekranie logowania lub na ekranie pulpitu

wybierz **smartKARTA** w z k

**zeskanuj QR kod** wyświetlony w bankomacie i postępuj zgodnie z komunikatami → wskaż na ekranie bankomatu transakcję, którą chcesz wykonać

ZATWIERDŹ transakcję w aplikacji → dokończ jej realizację w bankomacie

![](_page_26_Picture_7.jpeg)

# Szybka wypłata z bankomatu

|                                                                                                    | •                             | 0<br>0                                                         | 0<br>0                                                                |                                                                                |
|----------------------------------------------------------------------------------------------------|-------------------------------|----------------------------------------------------------------|-----------------------------------------------------------------------|--------------------------------------------------------------------------------|
| all 15%)+)                                                                                                    |                               | are to                                                         | C∎ ♦ In.                                                              | C# # In. (88)                                                                  |
|                                                                                                    | ← smartKARTA                  | ← Szybka wypłata                                               | ← smartKARTA                                                          | Mobilna autoryzacja                                                            |
| RACHUNKI BIEŻĄCE OSÓB PRYW                                                                                        |                               | Wybierz lub wpisz kwotę szybkiej wypłaty                       | Zeskanuj QR kod z ekranu bankomatu i zatwierdź<br>wypłatę w aplikacji |                                                                                |
| Dastepne śradki:<br>158,59 PLN                                                                                    |                               | 50 PLN                                                         |                                                                       | 1000-07-00 mag                                                                 |
| czwartek, 2020-10-15<br>-100 000,00 PLN                                                                           |                               | 100 PLN                                                        |                                                                       | Wypłata w bankomacie                                                           |
| penioddatak, 2020 09 21<br>Krawczyk Dawid -1,00 PLN<br>penioddatak, 2020-09-14<br>Panioddatak, 2020-09-14         | smartKARTA                    | 200 PLN                                                        |                                                                       |                                                                                |
| Prowizja od polecenia wypraty: 2. – 10,00 PLN<br>PROW.ZA OBSŁRACH.21878700000., – 10,00 PLN<br>wtorek, 2020-09-08 | I                             | 500 PLN                                                        |                                                                       |                                                                                |
| Historia operacji Przelew                                                                                         |                               |                                                                |                                                                       |                                                                                |
|                                                                                                    |                               |                                                                |                                                                       | OPERACJA ZOSTAŁA ZATWIERDZONA<br>PAMIĘTAJ O ODEBRANIU GOTÓWKI                  |
| B smartKARTA                                                                                                    |                               |                                                                | L                                                                     |                                                                                |
| Mobilna Wiadomości                                                                                                | szybka wyplata                | Wprowadž inną kwotę (PLN)<br>Wypłać                            |                                                                       | 04                                                                             |
| ⓐ ⊕ → ∅<br>Nupt Enonse Piotności Listawienia                                                                      |                               |                                                                |                                                                       |                                                                                |
|                                                                                                    |                               | $\left( \begin{array}{c} 0 \end{array} \right)$                |                                                                       |                                                                                |
| wybierz <b>smartKARTA</b><br>na ekranie logowania<br>lub na ekranie pulpitu                                       | wybierz <b>szybka wypłata</b> | wybierz lub wpisz<br>kwotę szybkiej wypłaty<br>i <b>WYPŁAĆ</b> | <b>zeskanuj QR kod</b><br>wyświetlony<br>w bankomacie →               | <b>ZATIWERDŹ</b><br>transakcję w aplikacji →<br>odbierz gotówkę<br>z bankomatu |

![](_page_27_Picture_3.jpeg)

transakcja jest rozpoczęta

![](_page_28_Picture_1.jpeg)

#### Historia operacji

![](_page_28_Picture_3.jpeg)

### Historia operacji – filtr

![](_page_29_Picture_2.jpeg)

użyj przycisku **FILTR**, gdy szukasz konkretnych operacji w historii rachunku

![](_page_29_Picture_4.jpeg)

wybierz parametry filtru i kliknij **SZUKAJ** 

| ) Szukaj                                     | Filtr                                 |   |
|----------------------------------------------|---------------------------------------|---|
| Usu                                          | in filtr                              |   |
| Przelew wewnętrzny w<br>OTWARCIE LOKATY "e-I | ycho300,00 PLN<br>okata" depozyty ter | : |
| Przelew wewnętrzny w<br>OTWARCIE LOKATY "e-i | ycho300,00 PLN<br>okata" depozyty ter | : |
| Małek Daria<br>ZAMKNIĘCIE LOKATY             | 300,04 PLN                            | ÷ |
| Jan Poniedziałek<br>wpłata                   | -100,00 PLN                           | : |
|                                              |                                       |   |
|                                              |                                       |   |

widzisz operacje spełniające kryteria filtru. Kliknij **USUŃ FILTRY**, by powrócić do widoku pełnej historii

![](_page_29_Picture_8.jpeg)

wchodząc w szczegóły operacji możesz zlecić jej ponowną realizację: **WYKONAJ PONOWNIE** 

![](_page_29_Picture_10.jpeg)

#### Przelew

Opcja PRZELEW przekieruje Cię do formularza **przelewu dowolnego**, wypełnij go zgodnie z informacjami na ekranie:

![](_page_30_Picture_3.jpeg)

kliknij na strzałkę przy numerze rachunku i wskaż rachunek, z którego chcesz wykonać przelew uzupełnij: tytuł, kwotę, datę i sposób realizacji przelewu kliknij **DALEJ** 

podaj **e-PIN** i **ZATWIERDŹ**  36114

3 DEF

6

MNO

9

WXYZ

 $\otimes$ 

sprawdź dane przelewu

i kliknij WYKONAJ

Aplikacja mobilna Nasz Bank - Przewodnik Użytkownika

#### Finanse – rachunki

![](_page_31_Picture_2.jpeg)

![](_page_31_Picture_3.jpeg)

![](_page_32_Picture_1.jpeg)

#### Rachunki – lista

![](_page_32_Picture_3.jpeg)

# Rachunki – blokady środków i limity transakcji

| Szczegóły rachunku         RACHUNKI BIEŻĄCE<br>OSÓB PRYWATNYCH         JI. Pocztowa 2/d<br>18-400 Nowe         Sałdo:         150,36 PLN         Dostępne środki:         BIOKADY:         20,00 PLN         Zaległości:         NO PLN |
|----------------------------------------------------------------------------------------------------|
| RACHUNKI BIEŻĄCE<br>OSÓB PRYWATNYCH         ul. Pocztowa 2/d<br>18-400 Nowe         Sałdo:<br>150,36 PLN         Dostępne środki:<br>R0.64 PLN         Błokady:<br>20,00 PLN         Zaległości:         D(00 PLN                       |
| ul. Pocztowa 2/d<br>18-400 Nowe<br>Saldo:<br>150,36 PLN<br>Dostępne środki:<br>80.64 PLN<br>Blokady:<br>20,00 PLN > BLOKADY;<br>Klikniecie > wyświetli informacje na temat posiadanych blokad na rachunku<br>0,00 PLN                   |
| Saldo:<br>150,36 PLN<br>Dostępne środki:<br>80.64 PLN<br>Błokady:<br>20,00 PLN > BLOKADY;<br>Klikniecie > wyświetli informacje na temat posiadanych blokad na rachunku<br>0,00 PLN                                                      |
| Biokady:     BLOKADY;       20,00 PLN     Klikniecie > wyświetli informacje na temat posiadanych blokad na rachunku                                                                                                    |
| Blokady:       BLOKADY;         20,00 PLN       >         Zaległości:       Klikniecie > wyświetli informacje na temat posiadanych blokad na rachunku         0,00 PLN                                                                  |
| Zaległości:         Klikniecie > wyświetli informacje na temat posiadanych blokad na rachunku           0,00 PLN         0,00 PLN                                                                                                    |
| V/V/File                                                                                                    |
| Oprocentowanie MA:<br>0,10 %                                                                                                    |
| Rachunek VAT:                                                                                                    |
| Limity > LIMITY;                                                                                                    |
| Klikniecie > wyświetli informacje o limitach transakcji na rachunku                                                                                                    |

![](_page_33_Picture_3.jpeg)

### Szybka pożyczka

Opcja pozwala uruchomić dodatkowe środki na Twoim rachunku. Pożyczka jest udzielona automatycznie w przypadku, gdy zaakceptujesz jej regulamin oraz spełnisz kryteria niezbędne do jej udzielenia (zdefiniowane w Twoim banku).

![](_page_34_Picture_3.jpeg)

35

i **ZATWIERDŹ** 

kliknij w **Szybka pożyczka**  wybierz pożyczkę z dostępnych ofert

podaj **e-PIN** i **ZATWIERDŹ**  Aplikacja mobilna Nasz Bank - Przewodnik Użytkownika

#### Finanse – lokaty

![](_page_35_Picture_2.jpeg)

![](_page_35_Picture_3.jpeg)

### Otwórz lokatę

37

![](_page_36_Figure_2.jpeg)

kliknij na strzałkę przy numerze rachunku i wskaż rachunek, z którego chcesz otworzyć lokatę

![](_page_36_Picture_4.jpeg)

uzupełnij: kwotę i rodzaj lokaty, zaakceptuj regulamin i wybierz **DALEJ** 

![](_page_36_Picture_6.jpeg)

sprawdź dane przelewu i **WYKONAJ** 

![](_page_36_Picture_8.jpeg)

podaj e-PIN i ZATWIERDŹ

### Zamknij lokatę

65% 🔳

![](_page_37_Picture_2.jpeg)

z listy dostępnych lokat wybierz tę, którą chcesz zlikwidować i ZAMKNIJ LOKATĘ

wybierz rachunek, na który zostaną przeniesione środki i przejdź DALEJ

Dalej

0

CONTRACTOR OF A

10.00

Likwidacja lokaty

![](_page_37_Picture_5.jpeg)

sprawdź dane przelewu i WYKONAJ

![](_page_37_Picture_7.jpeg)

podaj e-PIN i ZATWIERDŹ

![](_page_37_Picture_9.jpeg)

Aplikacja mobilna Nasz Bank – Przewodnik Użytkownika

### Finanse – kredyty

![](_page_38_Picture_2.jpeg)

![](_page_38_Picture_3.jpeg)

Aplikacja mobilna Nasz Bank - Przewodnik Użytkownika

#### Finanse – karty

![](_page_39_Picture_2.jpeg)

![](_page_39_Picture_3.jpeg)

Aplikacja mobilna Nasz Bank – Przewodnik Użytkownika

### Karty – blokady kwot

**BLOKADY** – kliknięcie > wyświetli informacje na temat posiadanych blokad kwot na karcie

![](_page_40_Picture_3.jpeg)

![](_page_40_Picture_4.jpeg)

![](_page_40_Picture_5.jpeg)

Aplikacja mobilna Nasz Bank - Przewodnik Użytkownika

### Karty – limity transakcji kartowych

LIMITY – kliknięcie > wyświetli informacje o limitach transakcji na karcie, z możliwością zmiany limitów

![](_page_41_Picture_3.jpeg)

![](_page_41_Picture_4.jpeg)

# Statusy kart

![](_page_42_Picture_2.jpeg)

w przygotowaniu – w banku został złożony wniosek o wydanie karty, karta jest w produkcji

![](_page_42_Picture_4.jpeg)

**tymczasowo zablokowana** – została wprowadzona czasowa blokada karty, opis str. 44

![](_page_42_Picture_6.jpeg)

aktywna

 karta jest aktywowana przez klienta (sposób aktywacji karty określony jest przez bank)

![](_page_42_Picture_9.jpeg)

### Czasowa blokada karty

![](_page_43_Picture_2.jpeg)

Aplikacja mobilna Nasz Bank - Przewodnik Użytkownika

### Zastrzeżenie karty

![](_page_44_Picture_2.jpeg)

![](_page_44_Picture_3.jpeg)

Aplikacja mobilna Nasz Bank – Przewodnik Użytkownika

### Płatności

![](_page_45_Picture_2.jpeg)

#### Wybierz jaki przelew chcesz wykonać i przejdź do kolejnego etapu: Sprawdź dane operacji, wybierz **WYKONAJ**, podaj **e-PIN** i **ZATWIERDŹ**

![](_page_46_Figure_2.jpeg)

![](_page_46_Picture_3.jpeg)

# Sm@rt wypłata

| ← Sm@rt wypłata<br>RACHUNKI BIEŻĄCE<br>OSÓB PRYWATNYCH<br>Dostępne środki: 80,64 PLN<br>izczegóły operacji<br>Tytuł:<br>Wypłata<br>Kwota (PLN):<br>20<br>Prezentacja hasła wypłaty: |  |
|----------------------------------------------------------------------------------------------------|--|
| RACHUNKI BIEŻĄCE<br>OSÓB PRYWATNYCH<br>Dostępne środki: 80,64 PLN<br>zczegóły operacji<br>Tytuł:<br>Wypłata<br>Kwota (PLN):<br>20<br>Prezentacja hasła wypłaty:                     |  |
| Dostępne środki: 80,64 PLN<br>szczegóły operacji<br>Tytuł:<br>Wypłata<br>Kwota (PLN):<br>20<br>Prezentacja hasła wypłaty:                                                           |  |
| zczegóły operacji<br>Tytuł:<br>Wypłata<br>Kwota (PLN):<br>20<br>Prezentacja hasła wypłaty:                                                                                          |  |
| Tytuł:<br>Wypłata<br>Kwota (PLN):<br>20<br>Prezentacja hasła wypłaty:                                                                                                    |  |
| Wypłata<br>Kwota (PLN):<br>20<br>Prezentacja hasła wypłaty:                                                                                                    |  |
| Kwota (PLN):<br>20<br>Prezentacja hasła wypłaty:                                                                                                    |  |
| 20<br>Prezentacja hasła wypłaty:                                                                                                    |  |
| Prezentacja hasła wypłaty:                                                                                                    |  |
|                                                                                                    |  |
| wyślij SMS                                                                                                    |  |
| wyświetl na urządzeniu                                                                                                    |  |
| Numer telefonu:                                                                                                    |  |
| 1/18 Q                                                                                                    |  |
|                                                                                                    |  |
| +48                                                                                                    |  |
| Dalej                                                                                                    |  |

wybierz rachunek, podaj tytuł, kwotę i sposób prezentacji hasła wypłaty, kliknij **DALEJ** 

![](_page_47_Picture_4.jpeg)

sprawdź dane Sm@rt wypłaty, kliknij **WYKONAJ**, podaj **e-PIN** i **ZATWIERDŹ** 

![](_page_47_Picture_6.jpeg)

operacja została przyjęta do realizacji → pamiętaj o ograniczonym czasie na wykonanie wypłaty

![](_page_47_Picture_8.jpeg)

Aplikacja mobilna Nasz Bank – Przewodnik Użytkownika

### Doładowania telefonu

Opcja dostępna jest: Płatności → Doładowania jednorazowe lub przesuń ekran główny w lewo i wybierz DOŁADOWANIA

![](_page_48_Picture_3.jpeg)

![](_page_48_Picture_4.jpeg)

### Doładowania jednorazowe

| ÷              | Doładowania jednorazowe                                            |     |
|----------------|--------------------------------------------------------------------|-----|
| adaw           | са                                                                 |     |
| RACH           | HUNKI BIEŻĄCE<br>B PRYWATNYCH                                      | >   |
| czeg           | jóły doładowania                                                   |     |
| Oper           | ator:                                                              |     |
| Hey            | vah                                                                | >   |
| Kwota          | a (PLN):                                                           |     |
| Wp             | rowadź kwotę                                                       |     |
| Podaj<br>PLN v | dowolną kwotę z przedziału: 5-5<br>v pełnych złotych               | 500 |
| Nume           | er telefonu:                                                       |     |
| +48            | Wprowadź numer telefonu                                            | 3   |
| +48            | Powtórz numer telefonu                                             |     |
| 0              | <ul> <li>zapoznałem się z<br/><u>Regulaminem</u> usługi</li> </ul> |     |

wybierz rachunek i operatora, wstaw kwotę, podaj nr telefonu lub wybierz z listy kontaktów, zaakceptuj regulamin, kliknij **DALEJ** 

![](_page_49_Picture_4.jpeg)

sprawdź dane doładowania, kliknij **WYKONAJ** 

| Podaj       | e-PIN   |           |
|-------------|---------|-----------|
|             |         |           |
|             |         |           |
| •••         | •••     |           |
| 1 A         | 2<br>BC | 3<br>DEF  |
| 4<br>GHI J  | 5<br>KL | 6<br>MNO  |
| 7<br>PQRS T | 8<br>UV | 9<br>WXYZ |
|             | 0       | $\otimes$ |
| Zatv        | vierdź  |           |
|             |         |           |
|             |         |           |
|             |         |           |

podaj **e-PIN** i **ZATWIERDŹ** 

![](_page_49_Picture_8.jpeg)

### Doładowania zdefiniowane

56% 4

>

51

![](_page_50_Picture_2.jpeg)

wybierz rachunek i z listy zdefiniowanych doładowań te, które chcesz wykonać

sprawdź dane doładowania – możesz zmienić kwotę, kliknij **DALEJ** 

zapoznałem się z Regulaminem usługi natychmiastowego doładowania telefonu na kartę świadczonej przez Blue

0

STATISTICS.

10.00

Doładowania

zdefiniowane

oplata\_1

52 8787 0006 0006 0044 3008 0010

**RACHUNKI BIEŻĄCE** 

OSÓB PRYWATNYCH

Szczegóły doładowania

Operator:

ORANGE

5

Kwota (PLN):

Numer telefonu: +48

Dostępne środki: 266,52 PLN

Nadawca

![](_page_50_Picture_5.jpeg)

![](_page_50_Picture_6.jpeg)

sprawdź dane doładowania, kliknij WYKONAJ

podaj **e-PIN** i **ZATWIERDŹ** 

### Koszyk płatności

Przelewy, które podczas tworzenia zostały skierowane do koszyka płatności wyświetlą się po wybraniu: PŁATNOŚCI → KOSZYK (analogicznie u klienta firmowego będzie to PŁATNOŚCI → W REALIZACJI). Jeśli jest kilka rachunków, z których można wykonywać przelewy, to każdy z nich ma swój koszyk płatności.

![](_page_51_Picture_3.jpeg)

![](_page_51_Picture_4.jpeg)

### Koszyk płatności – realizacja przelewów

![](_page_52_Picture_2.jpeg)

zaznacz przelew(y) z listy lub wszystkie, następnie: USUŃ – skasujesz przelew(y) lub AKCEPTUJ – przejdziesz do ich realizacji

potwierdź AKCEPTUJ lub USUŃ wybrany przelew (przelewy)

podaj **e-PIN** i **ZATWIERDŹ** 

53

Aplikacja mobilna Nasz Bank – Przewodnik Użytkownika

# Ustawienia

|                                                                         | 0<br>0                                           |                                                                                                    |
|-------------------------------------------------------------------------|--------------------------------------------------|----------------------------------------------------------------------------------------------------|
|                                                                         | HI 55% ®∰<br>BANK SPÓŁDZIELCZY<br>BANK NASZ BANK |                                                                                                    |
|                                                                         | Zmień e-PIN                                      | ustal nowv <b>e-PIN</b>                                                                                                    |
| aktywuj lub wyłącz logowanie odciskiem palca →                          | Logowanie odciskiem palca                        | zamiennie, w zależności od urządzenia: 💽 Logowanie Face ID                                                                              |
|                                                                         | Informacje dostępne przed zalogowaniem           | ustal informacje wyświetlane na ekranie logowania oraz rachunek,<br>który pojawi się jako pierwszy po zalogowaniu do Aplikacji mobilnej |
| aktywuj (ustaw własne parametry powiadomień) lub wyłącz wiadomości push | Powiadomienia                                    |                                                                                                    |
|                                                                         | BLIK                                             | aktywuj lub wyłącz płatność BLIK, opis str. 22                                                                                          |
| wybierz rachunek do operacji smartKARTA, opis str. 26                   | smartKARTA                                       |                                                                                                    |
|                                                                         | နို့ Usuń użytkownika                            | usuń profil użytkownika z Aplikacji mobilnej                                                                                            |
| informacje o banku i Aplikacji mobilnej, opis str. 16                   |                                                  | 0                                                                                                    |
|                                                                         |                                                  |                                                                                                    |

![](_page_53_Picture_3.jpeg)

Aplikacja mobilna Nasz Bank - Przewodnik Użytkownika

### Często zadawane pytania i odpowiedzi

#### 1. Co to jest Aplikacja mobilna Nasz Bank?

Aplikacja mobilna Nasz Bank to oprogramowanie instalowane na urządzeniu przenośnym np. smartfon, tablet, umożliwiające bezpieczne korzystanie z usług bankowych.

#### 2. Co to jest Mobilna Autoryzacja?

Mobilna Autoryzacja to alternatywny sposób potwierdzania operacji wykonywanych w bankowości internetowej.

#### 3. Jakie są opłaty za korzystanie z Aplikacji mobilnej Nasz Bank?

Pobranie i korzystanie Aplikacji mobilnej Nasz Bank jest bezpłatne. Nawiązuje ona jednak połączenie z Internetem i należy sprawdzić jakie opłaty nalicza operator sieci komórkowej za transmisję danych.

#### 4. Czy do korzystania z Aplikacji mobilnej Nasz Bank niezbędny jest pakiet danych internetowych?

Tak, Aplikacja mobilna Nasz Bank łączy się z bankiem przez Internet (dane komórkowe lub sieć WI-FI).

#### 5. Skąd można pobrać Aplikację mobilną Nasz Bank?

Aplikację mobilną Nasz Bank należy pobrać ze sklepu AppStore (opis str. 5).

#### 6. Na ilu urządzeniach można aktywować Aplikację mobilną Nasz Bank?

Użytkownik może aktywować Aplikację mobilną Nasz Bank na maksymalnie czterech urządzenia jednocześnie. Należy jednak pamiętać, że zalogowanie się na jednym urządzeniu spowoduje zakończenie sesji na wszystkich pozostałych.

#### 7. Gdzie znajdę informację na jakich urządzeniach została aktywowana Aplikacja mobilna Nasz Bank?

Informacje można odczytać w systemie bankowości internetowej *Ustawienia*  $\rightarrow$  *Kanały dostępu i urządzenia*  $\rightarrow$  wyświetlone są nazwy urządzeń mobilnych.

![](_page_54_Picture_16.jpeg)

# 8. Czy do korzystania z Aplikacji mobilnej Nasz Bank trzeba mieć podpisaną umowę z określonym operatorem telekomunikacyjnym?

Nie, z Aplikacji mobilnej Nasz Bank mogą korzystać klienci wszystkich sieci telefonicznych.

#### 9. Czy operacje wykonane w Aplikacji mobilnej Nasz Bank będą widoczne na koncie bankowości internetowej?

Tak, w historii rachunku będą widoczne wszystkie transakcje wykonane w Aplikacji mobilnej Nasz Bank.

#### 10. Czy zmiana karty SIM ma wpływ na działanie Aplikacji mobilnej Nasz Bank?

Nie, Aplikacja mobilna Nasz Bank będzie działała jak dotychczas. Przy zmianie karty SIM nie ma potrzeby ponownego jej instalowania.

#### 11. Czy zmiana numeru telefonu ma wpływ na działanie Aplikacji mobilnej Nasz Bank?

Nie, Aplikacja mobilna Nasz Bank będzie działała jak dotychczas. Należy jednak pamiętać, aby poinformować bank o zmianie numeru telefonu.

# 12.Co zrobić w przypadku zmiany urządzenia mobilnego np. smartfonu, na którym była zainstalowana Aplikacja mobilna Nasz Bank, na inny?

W przypadku zmiany telefonu na inny, należy na nim zainstalować i aktywować Aplikację mobilną Nasz Bank. Poprzednio powiązane urządzenie należy w bankowości internetowej odłączyć od konta (Ustawienia  $\rightarrow$  Kanały dostępu i urządzenia  $\rightarrow$  Usuń urządzenie).

# 13. Co zrobić w przypadku utraty urządzenia mobilnego np. smartfonu, na którym była zainstalowana Aplikacja mobilna Nasz Bank?

W przypadku utraty np. smartfonu, tabletu z zainstalowaną Aplikacją mobilną Nasz Bank należy skontaktować się z bankiem. Jeśli jest taka możliwość należy w bankowości internetowej usunąć powiązane urządzenie (Ustawienia  $\rightarrow$  Kanały dostępu i urządzenia  $\rightarrow$  Usuń urządzenie).

![](_page_55_Picture_13.jpeg)

#### 14. Jak można ustalić e-PIN do Aplikacji mobilnej Nasz Bank i jak go zmienić?

Ustalenie kodu e-PIN odbywa się w momencie aktywacji aplikacji Mobilnej Nasz Bank (opis str. 8) . e-PIN można zmienić z poziomu *Ustawienia*  $\rightarrow$  *Zmień e-PIN* (opis str. 52).

#### 15.Co zrobić, gdy zapomnę kodu e-PIN do Aplikacji mobilnej Nasz Bank?

Kod e-PIN jest znany tylko i wyłącznie użytkownikowi Aplikacji mobilnej, nie jest nigdzie rejestrowany i nie ma możliwości jego przypomnienia. W sytuacji, gdy nie mamy włączonej mobilnej autoryzacji i logujemy się do systemu bankowości internetowej hasłem z SMS należy usunąć urządzenie mobilne w bankowości internetowej i ponownie aktywować Aplikację mobilną Nasz Bank.

Natomiast jeśli mamy włączony sposób autoryzacji na autoryzację mobilną, wówczas należy zgłosić się do banku w celu zmiany sposobu autoryzacji na hasła SMS.

#### 16.Czy można zablokować Aplikację mobilną Nasz Bank?

Nie ma możliwości tymczasowego zablokowania Aplikacji mobilnej Nasz Bank. Można usunąć użytkownika Aplikacji mobilnej w następujący sposób:

- po trzykrotnym błędnym wpisaniu kodu e-PIN profil użytkownika zostanie usunięty;
- w opcji Aplikacji: Ustawienia  $\rightarrow$  Usuń użytkownika;
- z poziomu serwisu bankowości internetowej: Ustawienia  $\rightarrow$  Kanały dostępu i urządzenia  $\rightarrow$  Usuń urządzenie mobilne;
- kontaktując się z bankiem.

#### 17. Jak można odblokować Aplikację mobilną Nasz Bank?

W przypadku zablokowania/usunięcia profilu użytkownika Aplikacji mobilnej należy ją ponownie powiązać z serwisem bankowości internetowej (opis str. 10).

#### 18. Jak można wylogować się z Aplikacji mobilnej Nasz Bank?

W tym celu wybierz sekcje profili w prawym górnym rogu, następnie opcję Wyloguj (opis str. 17).

![](_page_56_Picture_16.jpeg)

#### 19. Czy zablokowanie dostępu do serwisu bankowości internetowej zablokuje dostęp do Aplikacji mobilnej Nasz Bank?

Nie, zablokowanie dostępu do serwisu bankowości internetowej nie blokuje działania Aplikacji mobilnej.

#### 20. Czy w Aplikacji mobilnej Nasz Bank można sprawdzić historię operacji?

Tak, historię wykonanych operacji z danego rachunku można sprawdzić wybierając przycisk *Pulpit*  $\rightarrow$  *Historia operacji* (opis str.19) lub *Finanse*  $\rightarrow$  *Szczegóły rachunki*  $\rightarrow$  *Historia operacji* (opis str. 32).

#### 21.Czy tzw. jailbreak (dostęp do uprawnień administratora) urządzenia ma wpływ na działanie Aplikacji mobilnej Nasz Bank?

Tak, Aplikacja mobilna nie będzie działać na takim urządzeniu.

#### 22.Co to jest kod BLIK?

Kod BLIK, to sześciocyfrowy kod wyświetlany przez Aplikację mobilną Nasz Bank, za pomocą którego możesz dokonać: płatności w sklepie internetowym, płatności w sklepie stacjonarnym oraz wypłaty w bankomacie.

#### 23.Czy korzystanie z BLIK-a jest bezpieczne?

Płatności BLIK jest bezpieczna. W Aplikacji mobilnej Nasz Bank zostały wprowadzone funkcje podnoszące bezpieczeństwo Twoich transakcji: logowanie kodem e-PIN, odciskiem palca lub Face ID, autoryzacja operacji e-PIN-em, połączenie szyfrowane.

#### 24.Co to jest smartKARTA?

Usługa smartKARTA umożliwia obsługę rachunku w bankomatach i wpłatomatach Twojego banku (opis str. 25).

![](_page_57_Picture_13.jpeg)